## FICHE PRATIQUE POUR SAISIR LES DESIDERATA EN QUELQUES SECONDES

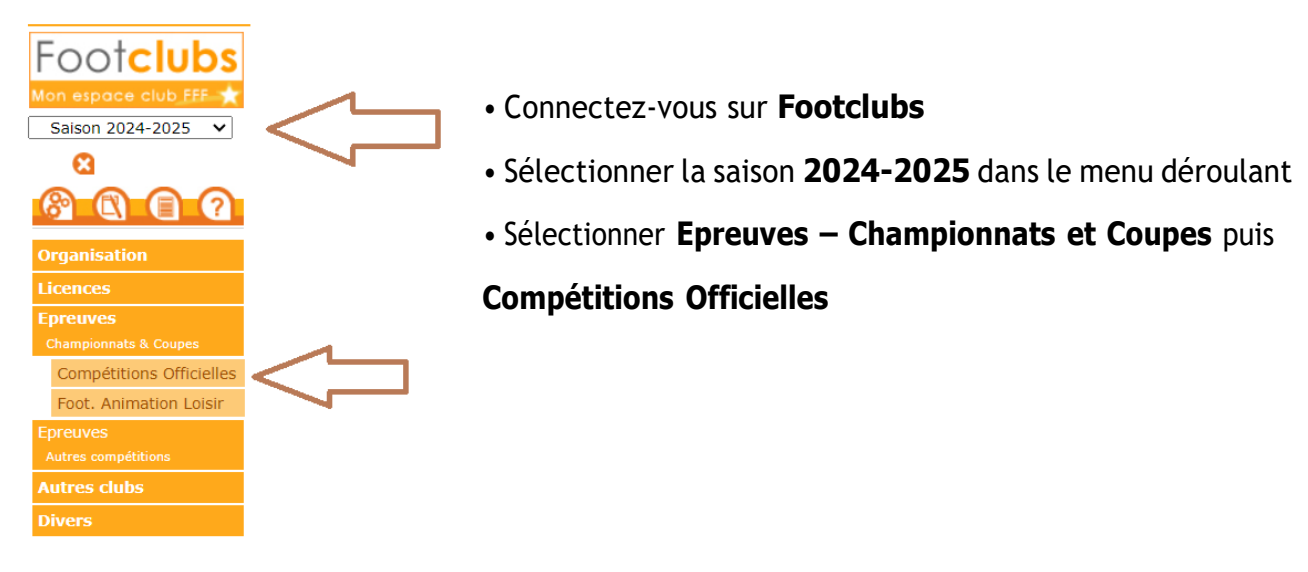

## L'écran Compétitions s'ouvre alors dans un nouvel onglet de votre navigateur

Dans le menu de gauche : rubrique Engagements

Dans le menu déroulant Centre de Ressources, sélectionner :

- Fédération Française de Football : pour les coupes nationales (coupe de France notamment)
- District Gard Lozere : pour tous les championnats et les coupes départementales

Vous avez bien saisi et valider votre accord, vous devez maintenant saisir les désidératas pour chaque engagement :

 $\Rightarrow$  Terrain, jouer à domicile ou à l'extérieur à une date bien précise, jumelage et alternance avec une autre équipe du club, jouer à un autre jour et/ou horaire

| CIUDS         |                                                   |                                                                                                    | Saison 2024-2025 |
|---------------|---------------------------------------------------|----------------------------------------------------------------------------------------------------|------------------|
| ns<br>ts      | Engagements                                       |                                                                                                    |                  |
|               | CENTRE DE RESSOURCES                              |                                                                                                    |                  |
| s<br>; matchs | 6509 - LIGUE DE FOOTBA                            |                                                                                                    |                  |
| 5             | MODE DE RENCONTRE DE LA PHASE                     | CATÉCORIE D'ÂGE AVIS DU CLUB                                                                       | Not              |
| ignés         |                                                   | · ·                                                                                                |                  |
|               |                                                   |                                                                                                    | Affor            |
|               | Championnat                                       | Coupe                                                                                              |                  |
|               | Regional 3<br>Prase UNIQUE<br>Foot Libre / Senior | Coupe Occitanie Intersport Seniors<br>Prinse DISTOCTS - POLLE HAUTE CARONNE<br>Foot Libre / Senior |                  |
|               | Accord V Pri-enga                                 | see Accord V Engage                                                                                |                  |
|               |                                                   |                                                                                                    |                  |

## Voici l'écran qui s'affiche :

| Engagement & Desideratas                                                                                 |                                                |  |  |  |
|----------------------------------------------------------------------------------------------------|------------------------------------------------|--|--|--|
| CENTRE DE RESSOURCES<br>6500 - LIGUE DE FOOTBALL D'OCCITANIE                                             | SAISON<br>2024-2025                            |  |  |  |
| EPREUVE / PHASE         POULE         CATÉGO           Régional 3 / UNIQUE         Senior         Senior | ORIE D'ÂGE                                     |  |  |  |
| ÉQUIPE STATUT<br>Pré-Engagée                                                                             | RECHERCHE D'INSTALLATION INSTALLATION ACTUELLE |  |  |  |
| INFORMATIONS COMPLÉMENTAIRES JOURS ET HORAIRES DES MATCHS DE LA POULE                                    |                                                |  |  |  |
| DEMANDE(S) POUR JOUER À DOMICILE OU À L'EXTÉRIEUR À DES DATES SPÉCIFIQUES                                |                                                |  |  |  |
| DEMANDE(S) POUR JOUER EN JUMELAGE OU ALTERNANCE AVEC UNE AUTRE ÉQUIPE                                    |                                                |  |  |  |
| DEMANDE POUR JOUER UN JOUR ET/OU UN HORAIRE DIFFÉRENT(S) DE L'ÉPREUVE<br>Aucune demande saisie           |                                                |  |  |  |
|                                                                                                    | VALIDER                                        |  |  |  |
|                                                                                                    | <i>?</i>                                       |  |  |  |

A « Recherche installation » si le terrain utilisé pour l'équipe n'est pas renseigné (saisir la localité dans recherche terrain)

A « Demande pour jouer à domicile ou à l'extérieur à des dates spécifiques » saisir les dates voulues en cliquant sur le symbole +

A « Demande de jouer en jumelage ou en alternance avec une équipe » pour saisir cliquer sur le symbole +

A « Demande pour jouer un jour et/ou un horaire différent de l'épreuve » pour saisir cliquer sur le symbole +, du (saisir la date du 01.07.24) et au (saisir la date du 30.06.2025), choisir le jour, choisir l'horaire et valider

Et Enfin VALIDER impérativement en bas de page toutes les informations saisies

Voilà, c'est fait !

2

5

Vos désidératas seront pris en considération dans la mesure du possible.